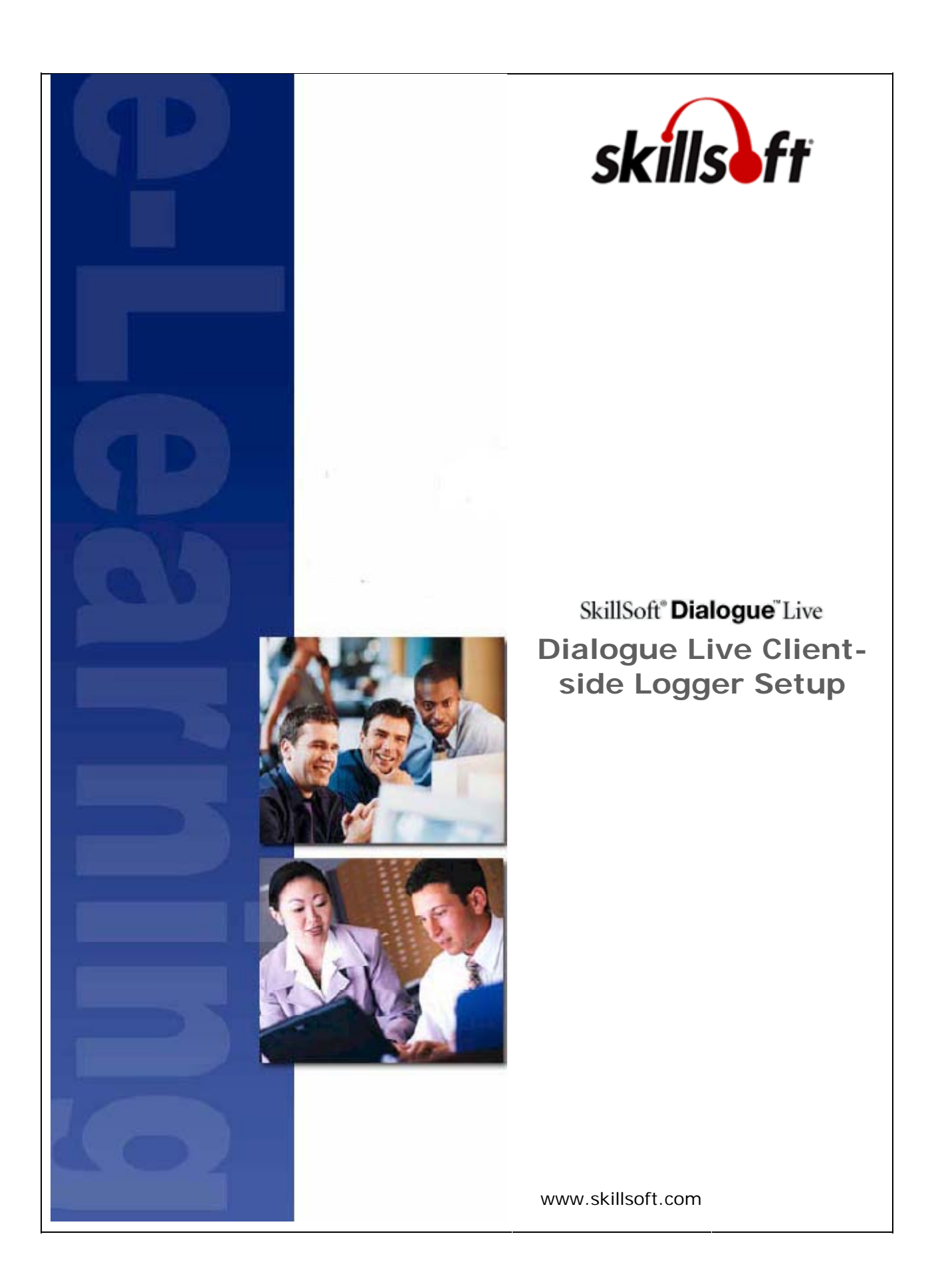

Copyright  $\ensuremath{\mathbb{C}}$  2008 SkillSoft Corporation. All rights reserved

#### **SkillSoft Corporation**

107 Northeastern Blvd.
Nashua, NH 03062
603-324-3000
87-SkillSoft (877-545-5763)
Information@SkillSoft.com (mailto:Information@SkillSoft.com)

www.skillsoft.com http://www.skillsoft.com

#### Printed in the United States of America

The software contains proprietary information of SkillSoft Corporation; it is provided under a license agreement containing restrictions on use and disclosure and is also protected by copyright law. Reverse engineering of the software is prohibited.

Due to continued product development, this information may change without notice. The information and intellectual property contained herein is confidential between SkillSoft Corporation and the client and remains the exclusive property of SkillSoft Corporation. If you find any problems in the documentation, please report them to us in writing. SkillSoft Corporation does not warrant that this document is error-free.

No part of this publication may be reproduced, stored in a retrieval system, or transmitted in any form or by any means, electronic, mechanical, photocopying, recording or otherwise without the prior written permission of SkillSoft Corporation.

Microsoft Word, Microsoft Office, Windows®, Window 95<sup>™</sup>, Window 98<sup>™</sup>, Windows NT® and MS-DOS<sup>™</sup> are trademarks of the Microsoft Corporation.

SkillSoft®, the SkillSoft logo, Ahead of the Learning Curve, SkillPort®, Search-and-Learn®, SkillChoice, SkillSoft® Dialogue<sup>™</sup>, Express Guide<sup>™</sup>, Books24x7, Referenceware®, ITPro, BusinessPro, OfficeEssentials, GovEssentials, EngineeringPro, FinancePro, ExecSummaries, ExecBlueprints, Express Guide and Bridging the Knowledge Gap<sup>™</sup> are trademarks or registered trademarks of SkillSoft PLC in the United States and certain other countries. All other trademarks are the property of their respective owners.

Microsoft Word, Microsoft Office, Windows  $\mathbb{R}$ , Vista<sup>TM</sup>, Windows 2000<sup>TM</sup>, Windows XP<sup>TM</sup>, and Windows NT $\mathbb{R}$  are trademarks of the Microsoft Corporation.

Dreamweaver® is a registered trademark of Adobe Systems Incorporated. in the United States and/or other countries. Adobe and PhotoShop® are either registered trademarks or trademarks of Adobe Systems Incorporated in the United States and/or other countries.

Sound Forge ® Audio Studio<sup>™</sup> and Sound Forge ® 7.0 are trademarks or registered trademarks of Sony Pictures Digital Inc. or its affiliates in the United States and other countries."

Mozilla Firefox<sup>™</sup> and the Firefox logo are trademarks of The Mozilla Foundation. All trademarks appearing on the Netscape Network are the property of their respective owners, including, in some instances, the Netscape Network and its affiliates, including, without limitation, Netscape Communications Corporation and America Online, Inc.

The term "Linux" is a registered trademark of Linus Torvalds, the original author of the Linux kernel.

"Sun, Sun Microsystems, Sun JVM/JRE, logos, are trademarks or registered trademarks of Sun Microsystems, Inc. in the United States and other countries."

All other names and trademarks are the property of their respective owners.

Information in this document is subject to change without notice. No part of this document may be reproduced or transmitted in any form or by any means, electronic or mechanical, including Photocopying or recording, for any purpose without the express written permission of SkillSoft Corporation.

This document is provided for information only. SkillSoft makes no warranties of any kind regarding the SkillSoft software, except as set forth in the license agreement. The SkillSoft software is the exclusive property of SkillSoft and is protected by United States and International copyright laws. Use of the software is subject to the terms and conditions set out in the accompanying license agreement. Installing the software signifies your agreement to the terms of the license agreement.

## **Table of Contents**

| Steps to Setup the Client-side Logger/Analyzer | 7 |
|------------------------------------------------|---|
| Downloading the Fiddler Tool                   | 7 |
| Deploying the Fiddler Extension Files          | 7 |
| Logging using Fiddler                          | 7 |
| Saving and Sending the Log File                | 8 |
| Supported Environment                          | 9 |
| Supported Browsers                             | 9 |
| Configuring Fiddler with Firefox Browser       | 9 |

# CHAPTER 1 Steps to Setup the Client-side Logger/Analyzer

### In This Chapter

| Downloading the Fiddler Tool          | 7 |
|---------------------------------------|---|
| Deploying the Fiddler Extension Files | 7 |
| Logging using Fiddler                 | 7 |
| Saving and Sending the Log File       | 8 |

### DOWNLOADING THE FIDDLER TOOL

The fiddler tool can be downloaded from the following location and installed in the client machine.

http://www.fiddler2.com/Fiddler2/version.asp

### DEPLOYING THE FIDDLER EXTENSION FILES

After installing Fiddler, start the Fiddler tool from the Windows Programs menu. Copy Liveconfig.xml and LiveInspector.dll to My Documents\Fiddler2\Scripts. Close the fiddler tool.

**Note**: You will receive Liveconfig.xml and LiveInspector.dll files from SkillSoft along with this document.

### LOGGING USING FIDDLER

Start the Fiddler tool from the Windows Programs menu and launch a Dialogue Live session from the Internet Explorer browser from SkillSoft Dialogue site. Keep the Fiddler tool running throughout your Dialogue Live session. Close Fiddler tool after your session is completed and you have exited from the session.

**Note**: Fiddler tool will zip the log file once the tool is closed. Zipping the log file could take a significant amount of CPU time, which could adversely impact your session if you close the Fiddler tool while the session is running.

### SAVING AND SENDING THE LOG FILE

When the Fiddler tool is closed, all Web Sessions displayed in the Fiddler window are written as a zip file archive.

The log file will be in the following format: Log\_yyyyMMMdd\_HHmmss.zip.

For example: Log\_2008Jul25\_184611.zip. This is a log file written when the fiddler tool was closed at 25th July 2008 at 6.46.11 PM). The log files are saved in the following folder: **My Documents\Fiddler2\LiveLogs**.

**Note**: The log file could be quite large depending on the duration of the Dialogue session. For example the log file could be 20-30 MB for a one hour session.

SkillSoft technical support team or your account representative will provide you with an ftp location where you can upload the log file for analysis and resolve the issues (if any).

## CHAPTER 2 Supported Environment

### In This Chapter

#### SUPPORTED BROWSERS

- Internet Explorer 6.0 or above in Windows XP.
- Mozilla Firefox 2.0 or above in Windows XP.

#### CONFIGURING FIDDLER WITH FIREFOX BROWSER

To configure fiddler tool to work with Firefox browsers:

1. Go to **Tools** -> **Options** menu.

The Options dialog box displays.

- 2. Click the Network tab.
- 3. Click the **Settings...** button.

The Connection Settings dialog box displays.

- 4. Select the option Automatic proxy configuration URL.
- 5. To get the value for this setting, follow these steps.
  - a. Go to the location where Fiddler Scripts are copied. This will be at **My Documents\Fiddler2\Scripts**.
  - b. Open the file found at this location called BrowserPAC.js.
  - c. Copy the marked content available in the file as shown below.

| <pre>//Autogenerated file: do not edit. Rewritten on attach and detach of Fiddler.<br/>//This Automatic Proxy Configuration script can be used by non-WinINET browsers.<br/>//Point your browser's Proxy AutoConfiguration URL to:</pre> |
|----------------------------------------------------------------------------------------------------|
| // file:///C.\Documents%20and%20Settings\mvaidyanathan\My%20Documents\Fiddler2\Scripts\BrowserPAC_js                                                                                                    |
| <pre>function FindProxyForURL(url, host){    return 'PROXY 127.0.0.1:8888'; }</pre>                                                                                                    |

d. Paste this copied value in the text box below the radio button **Automatic proxy configuration URL** as shown below:

| )ptio<br>C | ne<br>onnection Setting:                                                                                                    | n en en en en en en en en en en en en en                                                          |  |
|------------|----------------------------------------------------------------------------------------------------|---------------------------------------------------------------------------------------------------|--|
| Ge         | Configure Proxies to <ul> <li><u>D</u>irect connection</li> <li>Auto-detect provide the second second sec</li></ul> | Access the Internet<br>n to the Internet<br>xy settings for this net <u>w</u> ork<br>nfiguration: |  |
|            | HTTP Proxy:                                                                                                    | 127.0.0.1 Port: 8888                                                                              |  |
|            |                                                                                                    | $\Box$ Use this proxy server for all protocols                                                    |  |
|            | <u>S</u> SL Proxy:                                                                                                    | Port: 0                                                                                           |  |
|            | ETP Proxy:                                                                                                    | Port: 0                                                                                           |  |
|            | Gopher Proxy:                                                                                                    | Port: 0                                                                                           |  |
|            | SO <u>C</u> KS Host:                                                                                                    | Port: 0                                                                                           |  |
|            |                                                                                                    | SOCKS V4 💿 SOCKS <u>v</u> 5                                                                       |  |
|            | No Proxy for:                                                                                                    | localhost, 127.0.0.1                                                                              |  |
|            | Automatic proxy      file:///C:/Docum                                                                                                    | Example: .mozilla.org, .net.nz, 192.168.1.0/24<br>configuration URL:                              |  |
|            | Inicititedecan                                                                                                    |                                                                                                   |  |
|            |                                                                                                    | OK Cancel Help                                                                                    |  |
|            |                                                                                                    |                                                                                                   |  |

- e. Click the **Reload** button.
- f. Click the **OK** button to close the Connection Settings dialog box.
- g. Click the **OK** button to close the Options dialog box.
- h. Close the Firefox browser and open the browser again.

Now requests given to Dialogue Live application using Firefox browser will be tracked in the Fiddler tool.